## 4. Időjárás

Egy téli nap időjárási adatai állnak rendelkezésünkre az *idoadat.txt* nevű, tabulátorral tagolt, UTF-8 kódolású szöveges állományban. A méréseket Kékestetőn éjféltől kezdve óránként végezték, így összesen 24 időpont adatai állnak rendelkezésünkre. Végezze el a mért adatok kiértékelését a leírásnak és mintának megfelelően táblázatkezelő program segítségével!

A megoldás során vegye figyelembe a következőket:

- Amennyiben lehetséges, a megoldás során képletet, függvényt, hivatkozást használjon!
- A részfeladatok között van olyan, amely egy korábbi kérdés eredményét használja fel. Ha egy részfeladatot nem sikerül megoldani, hagyja meg a félig jó megoldást, vagy számot adó kifejezés helyett írjon be "10"-et, szöveget adó kifejezés helyébe a "nappal" szót, és azzal dolgozzon tovább, mert így részpontokat kaphat!
- 1. Importálja az adatokat az *idoadat.txt* állományból, majd mentse el *idojaras* néven a táblázatkezelő alapértelmezett formátumában!
- 2. Szúrjon be az első oszlop elé egy oszlopot! A rovatcím legyen: "A mérés ideje"!
- 3. A táblázatban szereplő időjárási jellemzőket minden egész órában megmérték. Az első mérés 0 órakor történt. Töltse ki ennek alapján az első oszlopot! Az időpontok számformátuma a mintával megegyező legyen!
- 4. A szélerősség és légnyomás mért adatainál a mintának megfelelően a "km/h", illetve a "hPa" mértékegység jelenjen meg az adatoktól szóközzel elválasztva! A páratartalom értékeit százalék formátumban jelenítse meg!
- 5. Határozza meg a *32*. sor megfelelő celláiban, hogy mekkora volt az adott napon az átlaghőmérséklet, az átlagos szélerősség, az átlagos légnyomás és az átlagos páratartalom! Az átlagértékeket két tizedesjeggyel, a kategóriáknak megfelelő mértékegységekkel jelenítse meg!
- 6. Számítsa ki, hogyan változott a nap folyamán óránként a légnyomás! Ehhez a *Légnyomás változása* rovatban 1:00 órától kezdve határozza meg, hogy mennyivel több a légnyomás az egy órával korábbi értéknél! A kiszámolt adatok formátuma a légnyomásértékeknél beállított legyen!
- 7. A *Napszak* rovatban az "éjjel", illetve "nappal" kifejezéseket jelenítse meg hibamentesen másolható függvény segítségével annak megfelelően, hogy az adott mérés éjjel vagy nappal volt-e! A nappal napkeltétől napnyugtáig tart (a határidőpontokat is beleértve). A napkelte és a napnyugta időpontja a mért adatok előtt található meg.
- 8. A G oszlop megfelelő celláiban határozza meg a napi hőingást (a mért legmagasabb és legalacsonyabb hőmérséklet különbsége), valamint az éjjeli és nappali átlaghőmérsékletet! (Ehhez célszerű a Napszak rovatban kiszámolt értékeket is használnia.) Az átlagértékeknél 2 tizedesjegyet jelenítsen meg! Használhat segédtáblázatot a K, L oszlopokban, ha szükséges.

- 9. Készítsen az alábbiak szerint diagramot a táblázatot tartalmazó munkalapra, mely a hőmérséklet alakulását mutatja óránként! Olyan típust válasszon, melyen minden adatpont látszik! A diagram további jellemzői:
  - a. A diagram címe: "A Celsius-fokban mért hőmérséklet" legyen!
  - b. Az értéktengelyen a beosztások -6 és +6 Celsius-fok között egy fokonként legyenek!
  - c. A diagramnak ne legyen jelmagyarázata!
  - d. A vízszintes tengely feliratai (az időpontok) a diagram alatt helyezkedjenek el!
  - e. A diagram, valamint a tengelyfeliratok méretét úgy válassza meg, hogy az időpontok vízszintesen legyenek olvashatók!
  - f. Az egyes időpontokhoz tartozó értékek könnyebb meghatározásához jelenítse meg a függőleges vezetőrácsokat!

10. Formázza a táblázatot a minta alapján!

## 30 pont

## Minta:

|    | A                           | В          | С                            | D                  | E           | F                             | G            | Н                      |         |
|----|-----------------------------|------------|------------------------------|--------------------|-------------|-------------------------------|--------------|------------------------|---------|
| 1  | 2007. február 5., Kékestető |            |                              |                    |             |                               |              |                        |         |
|    |                             |            |                              |                    |             | Napi hőingás                  | 8            |                        |         |
| 2  |                             |            |                              |                    |             | (Celsius-fok):                | 0            |                        |         |
|    |                             |            |                              |                    |             | Éjjeli átlag-                 |              |                        |         |
|    |                             | Napkelte:  | 7:01                         |                    |             | hőmérséklet                   | -1,87        |                        |         |
| 3  |                             |            |                              |                    |             | (Celsius-fok):                |              |                        |         |
|    |                             | M          | 10.40                        |                    |             | Nappali atlag-                | 4 70         |                        |         |
|    |                             | Napnyugta: | 10.40                        |                    |             | nomersekiet<br>(Colcius fok): | 1,70         |                        |         |
| 5  |                             |            |                              |                    |             | Cersius-lokj.                 |              |                        |         |
| 6  | A mérés<br>ideje            | ldőkép     | Hőmérséklet<br>(Celsius-fok) | Szélirány<br>(fok) | Szélerősség | Légnyomás                     | Páratartalom | Légnyomás<br>változása | Napszak |
| 7  | 0:00                        | derült     | -4                           | 284                | 8 km/h      | 1 027 hPa                     | 82%          |                        | éjjel   |
| 8  | 1:00                        | derült     | -4                           | 331                | 8 km/h      | 1 026 hPa                     | 81%          | -1 hPa                 | éjjel   |
| 9  | 2:00                        | derült     | -4                           | 328                | 12 km/h     | 1 025 hPa                     | 89%          | -1 hPa                 | éjjel   |
| 10 | 3:00                        | derült     | -3                           | 322                | 13 km/h     | 1 024 hPa                     | 88%          | -1 hPa                 | éjjel   |
| 11 | 4:00                        | derült     | -3                           | 318                | 13 km/h     | 1 023 hPa                     | 87%          | -1 hPa                 | éjjel   |

gyakorlati vizsga 0805